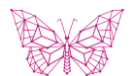

# ES ONLINE

## USER GUIDE

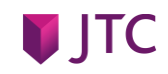

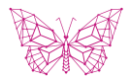

## CONTENTS

## YOUR GUIDE

| LOGGING IN                          | 3  | PERSONAL INFORMATION             | 12 |
|-------------------------------------|----|----------------------------------|----|
| > Logging in for the first time     | 3  | > Changing your personal details | 12 |
| <ul> <li>Logging back in</li> </ul> | 4  | > Expression of wishes           | 13 |
| > Forgotten your password           | 5  |                                  |    |
|                                     |    | ONLINE TOOLS                     | 14 |
| NAVIGATION                          | 6  | > Investment information         | 14 |
| > Message centre                    | 6  | > Retirement Modeller            | 15 |
|                                     |    |                                  |    |
| FINANCIAL INFORMATION               | 7  | OTHER MENUS                      | 18 |
| > Plan summary                      | 7  |                                  |    |
| > Plan details                      | 8  | CONTACT US                       | 19 |
| > Asset movements                   | 9  |                                  |    |
|                                     |    |                                  |    |
| MANAGING YOUR ASSETS                | 10 |                                  |    |

- > Investment preferences 10
- > Switching between assets 11

### PLEASE NOTE

- > The images in this document are meant as a guide only and will differ on a plan by plan basis.
- > The system functionality and menus available to you will be a function of your plan(s) and not all functions shown in this guide may be available to you.

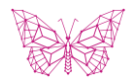

# LOGGING IN

## LOGGING IN FOR THE FIRST TIME

Welcome to ES Online

The online service provided by JTC Employer Solutions

#### SETTING UP YOUR ACCOUNT:

You will have received two separate emails providing you with your unique 16 digit login ID and a system generated password.

- > To access the service click here <u>https://www.jtcgroup.com/esonline/</u> and click on "Sign in" and then ES Online.
- > At the Welcome screen, enter your 'Login' and 'Password' and click on 'Sign In'.
- > The first time you login you will be prompted to:
  - 1. Set a new password.
  - 2. Set an 'Identification' question and answer which will be required for subsequent logins.
  - 3. Set a 'Password Reset' question and answer. You will be able to use this to reset your password if you forget it.

| 4519008######### |                     |  |  |  |  |  |  |
|------------------|---------------------|--|--|--|--|--|--|
| Login:           | 4519008             |  |  |  |  |  |  |
| Password:        |                     |  |  |  |  |  |  |
|                  | Forgotten Password? |  |  |  |  |  |  |

Your ES Online login guide can be found here

Walaama

Sign In

If you are not able to login after two attempts please contact the ES Online helpdesk +44 (0) 1534 702 999 or eshelp@jtcgroup.com.

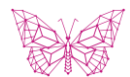

## LOGGING IN

### LOGGING BACK IN

Once you have completed the required information on first login you will now be able to log back in.

### ACCESSING YOUR ACCOUNT

- > At the Welcome screen enter:
  - 1. Your 16 digit Login ID.
  - 2. Your new Password you have set.
- > You will then be taken to the Identification screen:
  - 1. You will be shown the Identification Question you set.
  - You will be asked to enter specific characters from your Identification Answer, in the example shown the 1<sup>st</sup>, 2<sup>nd</sup> and 4<sup>th</sup> characters.
- > Click on 'Continue' to access the site

| * Required fields                                                            |
|------------------------------------------------------------------------------|
| Enter the answer to your Identification Question                             |
| Use the text boxes to choose the characters from your Identification Answer: |
| Identification Question: 6 x a                                               |
| Identification Answer: 1st 2nd 4th                                           |
| Please note this selection ignores capital or lower case letters.            |
|                                                                              |
| Continue Cancel                                                              |

Welcome

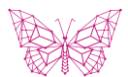

# I O G G I N G I N

## FORGOTTEN YOUR PASSWORD

If at any point you have forgotten your password on the Welcome screen click on "Forgotten Password?"

#### FORGOTTEN PASSWORD:

- > Step 1:
  - Enter your 16 digit Login ID. 1.
  - Enter your Surname, then click on 'Continue' 2.
- > Step 2:
  - You will be shown the Security Question you set. 1.
  - 2. You will be asked to enter specific characters from your Security Answer, in the example shown the 1<sup>st</sup>, 3<sup>rd</sup> and 5<sup>th</sup> characters.
- > Step 3:

- You will be asked to set a new Password. 1.
- 2. You will be asked to confirm that Password.
- Click on 'Save' to continue to access the site. >

If you have forgotten your 16 digit Login ID please contact the ES Online helpdesk on +44 (0)1534 702 999 or by email at eshelp@jtcgroup.com.

#### Welcome

#### Login Self Reset: Step 1 of 3

JTC is dedicated to providing you with a secure Online environment.

You will be required to answer your Security Question as part of the Login SelfReset process.

Please enter your login ID and user sumame and then select Continue.

|                | 4519008######### |  |  |  |  |  |
|----------------|------------------|--|--|--|--|--|
| Login:         | 4519008          |  |  |  |  |  |
| User Surnam e: |                  |  |  |  |  |  |
|                |                  |  |  |  |  |  |
| Continue       | Cancel           |  |  |  |  |  |

Cance

#### Welcome

#### Login Self Reset: Step 2 of 3 – Security Question

Please enter the 1st, 3rd and 5th characters from the answer to your Security question

\* Required Information

#### Security Question

Please enter the characters from your 'Security Answer' in the text boxes below

Security Question: 6 x a

| Security Answer: | 1st | 3 rd | 5th |
|------------------|-----|------|-----|
|                  |     |      |     |

Please note: your security answer is not case sensitive

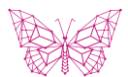

## NAVIGATION

## MESSAGE CENTRE

If there are any unread messages for you, these will be shown once you login.

#### MANAGING MESSAGES

- Clicking on 'Mark as Read' will remove the message from being shown at subsequent logins.
- > The Message Centre can be accessed at any time from the main menu item of the same name.
- > All read messages can be viewed in the 'My Read Messages' or 'Archived Messages' area.

#### **MENU NAVIGATION**

> For ease of navigation relevant menu items are displayed on the left hand side of the screen, and remain constant as you move through the website.

| Workspace               | Meanage Captro |                          | Mark Soloctod as Poad | Mark All as Poad | My Poad Mossagos |
|-------------------------|----------------|--------------------------|-----------------------|------------------|------------------|
| My Transactions         | message centre |                          | Mark Selected as Nead | Mark All as Neau | wy read wessages |
| New Request             |                |                          |                       |                  |                  |
| Plan Management         |                | Welcom e to ES Online    |                       |                  |                  |
| Message Centre          |                | ITC Employer Colutions   | a la am a             |                  |                  |
| Plan Summary            |                | JIC Employer solutions w | elcome                |                  |                  |
| Investment Preferences  |                |                          |                       |                  |                  |
| Switch History          |                |                          |                       |                  |                  |
| Expression of Wishes    |                |                          |                       |                  |                  |
| My Choices              |                |                          |                       |                  |                  |
| My Choices History      |                |                          |                       |                  |                  |
| Personal Details        |                |                          |                       |                  |                  |
| Retirement Modeller     |                |                          |                       |                  |                  |
| Reports                 |                |                          |                       |                  |                  |
| Preferences             |                |                          |                       |                  |                  |
| Useful Inform ation     |                |                          |                       |                  |                  |
| Web Guides              |                |                          |                       |                  |                  |
| FATCA and CRS           |                |                          |                       |                  |                  |
| Privacy & Marketing     |                |                          |                       |                  |                  |
| Benefit & Pension Plans |                |                          |                       | View All Archive | d Messages Skip  |

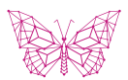

# FINANCIAL INFORMATION

## PLAN SUMMARY

If there are no unread messages for you, you will see the Plan Summary screen.

#### **USING THE SCREEN**

- > This screen will show you a summary position of all of your plans held with JTC Employer Solutions.
- > To view your plan values in a different currency click on the down arrow beside 'Reporting Currency' and selecting your preferred currency.
- > The screen displays a high level summary of the asset types in each plan.
- In the table display, and on every subsequent screen, a heading title in bold means that you can change the sort order of the table by clicking on the heading.

#### **USEFUL INFORMATION**

- > Changing the reporting currency on this screen will only change it for this session. To change it for all subsequent sessions click on the 'Preferences' menu, select the currency you require and then click on 'Save Changes'.
- > If you click on 'Select a Format' you can download all of the screen data into excel.
- > To view the detailed holdings of any of your plans click on the plan name; this will take you to the 'Plan Details' screen.

| Workspace              | Plan Summary as at: 30 Mar 2021                                                                                                    |                                |                                     |                           |                                       |                            |                |
|------------------------|----------------------------------------------------------------------------------------------------|--------------------------------|-------------------------------------|---------------------------|---------------------------------------|----------------------------|----------------|
| ► My Transactions      | Value of Assets in My Employee Benefit Plans                                                                                                    | (GBP) 14                       | 9,070.38                            | Penerting Currenew        |                                       |                            |                |
| ▶ New Request          | Total Value                                                                                                    | (GBP) 14                       | 9,070.38                            | Reporting Currency:       | (GBP) Pound Sterling                  |                            | ~              |
|                        |                                                                                                    |                                |                                     |                           |                                       |                            | Refresh        |
| Plan Management        |                                                                                                    |                                |                                     |                           |                                       |                            |                |
| Message Centre         | The % Vested is the percentage of assets that have vested and therefore met the vesting conditions important the second second s | posed by the rules of your pla | n. For details regarding what vesti | ng conditions apply to yo | ur plan please refer to the plan guid | ebook or contact JTC Emplo | yer Solutions. |
| Plan Summary           |                                                                                                    |                                |                                     |                           |                                       | Select a Forma             | Export         |
| Investment Preferences |                                                                                                    |                                |                                     |                           |                                       |                            |                |
| Switch History         | Displaying 1 to 2 of 2 My Employee Benefit Plans                                                                                                    |                                |                                     |                           |                                       |                            |                |
| Expression of Wishes   |                                                                                                    |                                |                                     |                           |                                       |                            |                |
| My Choices             | Plan Name 🔺                                                                                                    | Reporting Currency             | Investments                         | Cash                      | Other Assets                          | % Vested                   | Value          |
| My Choices History     | Demonstration Retirement Plan – Employee                                                                                                    | GBP                            | 82.36                               | 0.00                      | 0.00                                  | N/A                        | 82.36          |
| Personal Details       |                                                                                                    |                                |                                     |                           |                                       |                            |                |
| Retirement Modeller    | Demonstration Retirement Plan – Employer                                                                                                    | GBP                            | 147,754.02                          | 1,234.00                  | 0.00                                  | 90.00%                     | 148,988.02     |
| ▶ Reports              | Total                                                                                                    |                                |                                     |                           |                                       |                            | 149,070.38     |
| ▶ Preferences          |                                                                                                    |                                |                                     |                           |                                       |                            |                |

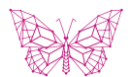

# FINANCIAL INFORMATION

## PLAN DETAILS

Once you have clicked on a plan from the Plan Summary screen you will see the Plan Details page.

### USING THE SCREEN

- > This screen shows the underlying assets held in the plan which you have selected.
- > The assets are subdivided into Investments, Cash and Other Assets. Relevant information on each constituent of these can be viewed on screen.
- > You are also able to change the reporting date on this screen so you can view the values at any historical point.
- > You can access investment factsheets (if applicable) and further information on an investment by clicking on the icons next to the investment name.
- > Click on the 'View Historic Investments' button to view assets that currently have a zero balance however were historically held in the plan.
- > To view the transaction history of any asset (investment, cash or other asset) simply click on the asset name and you will be taken to the Asset Movements screen.

| Plan Name         Demonstration Relirement Plan - Employer         Reporting Currency :         (GBP) Pound Starting           Summary as at         30 Mar 2021                                                                                                    | ~                          |  |  |  |  |  |  |  |  |
|----------------------------------------------------------------------------------------------------|----------------------------|--|--|--|--|--|--|--|--|
| Summary as at 30 Mar 2021                                                                                                    |                            |  |  |  |  |  |  |  |  |
| Value (GBP) 148,586.02 Valuation Date : 30/03/2021                                                                                                    | Refresh                    |  |  |  |  |  |  |  |  |
| Select a Format                                                                                                    | Y Export                   |  |  |  |  |  |  |  |  |
| Displaying 1 to 4 of 4 Investment Details                                                                                                    |                            |  |  |  |  |  |  |  |  |
| Investment Name Lungstream Currency Units Units Purchase Cost in Investment Currency Market Price in Investment Currency Value in Investment Currency (GBP)                                                                                                    | ge Percentage of<br>Assets |  |  |  |  |  |  |  |  |
| ③ ■ BLACKROCK GBL FDS BGF GBL ALLOC HEDG A2 GBP 48.660 1,500.00 37.5900 1,829.13 329.13 1,829.13 1.000                                                                                                    | 00 1.23%                   |  |  |  |  |  |  |  |  |
| ① ➡ FIDELITY FUNDS UNITED KINGDOM A DIS GBP 668.240 1,500.00 2.8440 1,900.47 400.47 1,900.47 1,000.47                                                                                                    | 00 1.28%                   |  |  |  |  |  |  |  |  |
| Image: Constraint of the state of the state of the           | 9.28%                      |  |  |  |  |  |  |  |  |
| Image: Construction of the control of the control of the c | 93 87.39%                  |  |  |  |  |  |  |  |  |
| Total 147,754.02                                                                                                    | 99.17%                     |  |  |  |  |  |  |  |  |
|                                                                                                    | View Historic Investments  |  |  |  |  |  |  |  |  |

|                                               |                  |                             |            | Se                    | ect a Format   Exp    |
|-----------------------------------------------|------------------|-----------------------------|------------|-----------------------|-----------------------|
| Displaying 1 to 1 of 1 Cash Details           |                  |                             |            |                       |                       |
| Bank Account Name                             | Account Currency | Balance in Account Currency | Value(GBP) | Foreign Exchange Rate | Percentage of Asse    |
| External Account - Demonstration Bank Account | GBP              | 1,234.00                    | 1,234.00   | 1.000000              | 0.83                  |
| Total                                         |                  |                             | 1,234.00   |                       | 0.83                  |
|                                               |                  |                             |            |                       | Leakuda alaanad aaraa |

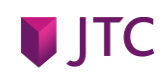

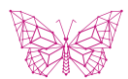

# FINANCIAL INFORMATION

## ASSET MOVEMENTS

Once you have clicked on an asset from the Plan Details screen, the transaction history of that asset will be shown.

#### USING THE SCREEN

- > The additional information that is displayed will depend on whether you selected an investment, cash or other asset.
- > You are able to change the reporting date range to view transactions between any time period for the asset selected.
- > As on previous screens the contents of the table can be exported to excel by selecting it as an output from the 'Select a Format' option and clicking the 'Export' button.

| Investment Movements                                                            | vestment Movements                                 |                      |                             |                                 |                        |  |  |  |  |  |
|---------------------------------------------------------------------------------|----------------------------------------------------|----------------------|-----------------------------|---------------------------------|------------------------|--|--|--|--|--|
| Investment Name                                                                 | BLACKROCK GBL FDS BGF GE                           | BL ALLOC HEDG A2 GBP | From Date :                 | 30/09/2010 To Date :            | 30/03/2021             |  |  |  |  |  |
| Investment Currency<br>Summary as at<br>Reporting Period<br>Value at Period End | GBP<br>30 Mar 2021<br>30 Sep 2010<br>(GBP)1,829.13 | To 30 Mar 2021       |                             |                                 | Refresh                |  |  |  |  |  |
|                                                                                 |                                                    |                      |                             |                                 | Select a Format        |  |  |  |  |  |
| Displaying 1 to 3 of 3 Investr                                                  | Displaying 1 to 3 of 3 Investment Movement Details |                      |                             |                                 |                        |  |  |  |  |  |
| Value Date                                                                      | Transaction Type                                   | No. of Units         | Cost in Investment Currency | Proceeds in Investment Currency | Realised Profit/(Loss) |  |  |  |  |  |
| 05 Jul 2020                                                                     | Purchase                                           | 17.320               | 500.00                      |                                 |                        |  |  |  |  |  |
| 05 Aug 2020                                                                     | Purchase                                           | 16.220               | 500.00                      |                                 |                        |  |  |  |  |  |
| 05 Sep 2020                                                                     | Purchase                                           | 15.120               | 500.00                      |                                 |                        |  |  |  |  |  |

Back

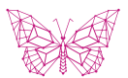

# MANAGING PLAN ASSETS

### INVESTMENT PREFERENCES

To recommend how any future contributions are invested you need to set your Investment Preference. To do this click on the 'Investment Preferences' menu item.

#### USING THE SCREEN

- > A list of plans for which you are able to set investment preferences will be displayed with a status showing if an investment preference is already set.
- > Select the plan for which you would like to make an investment preference and click 'Continue'. You will then be shown details of any investment preference already set for this plan, if applicable.
- > To set or change your investment preference:
  - 1. Click on the 'Provider' dropdown arrow and select the relevant provider.
  - 2. Click on the 'Investment' dropdown arrow and select your required investment. Type in the % of any future contribution you wish to invest in the 'Percentage' box.
  - 3. Click on the 'Add New' button which will create a row in the bottom 'New Investment Preference' section.
  - 4. If you wish to select more than one investment repeat the steps above. Please note that the percentages must add up to 100%
  - 5. If you would like to delete a row, click on 'Delete' next to the investment name you wish to remove.
  - 6. Once you are satisfied with your selection click 'Continue'.
- > A Confirmation screen will be shown, if you are happy with your selection click on 'Continue' and you will be taken to an acknowledgement screen.
- > You need to click in the 'Yes' radio button to accept the acknowledgement and then the 'Finish' button.

| Step 1 of 3                           |                                                                                                    |                                                |            |        |  |  |  |  |  |
|---------------------------------------|----------------------------------------------------------------------------------------------------|------------------------------------------------|------------|--------|--|--|--|--|--|
| Plan Name                             | Demonstration Retirement Plan                                                                                            | – Employee                                     |            |        |  |  |  |  |  |
| Displaying                            | Displaying 1 to 2 of 2 Current Investment Preference                                                                     |                                                |            |        |  |  |  |  |  |
|                                       | Provider                                                                                                    |                                                | Percentage |        |  |  |  |  |  |
| (j)                                   | Pimco                                                                                                    |                                                | 50.00      |        |  |  |  |  |  |
| (j)                                   | Blackrock BSF                                                                                                    | BLACKROCK (LUX) SA BSF MNGD IDX PTF MODERAT D5 |            | 50.00  |  |  |  |  |  |
| Provider<br>Investments<br>Percentage | Provider       :       -Select Provider         Investments       :       -Select Investment-         Percentage       : |                                                |            |        |  |  |  |  |  |
| Displaying                            | 1 to 2 of 2 Set New Investment P                                                                                         | reference                                      |            |        |  |  |  |  |  |
|                                       | Provider                                                                                                    | Investment                                     | Percentag  | •      |  |  |  |  |  |
| <b>(i)</b>                            | BlackRock BLACKROCK GBL FDS BGF GBL ALLOC HEDG A2 GBP                                                                    |                                                | 50.0       | Delete |  |  |  |  |  |
| (j)                                   | Fidelity                                                                                                    | FIDELITY FUNDS CHINA FOCUS A USD DIS NAV       | 50.0       | Delete |  |  |  |  |  |
| Continue                              | l                                                                                                    |                                                |            | Cancel |  |  |  |  |  |

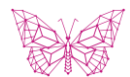

## MANAGING PLAN ASSETS

## SWITCHING BETWEEN ASSETS

To switch between current asset holdings select 'New Request' from the menu on the left hand side then click on 'Submit Switch'.

#### USING THE SCREEN

A list of plans you are currently able to request switches on will be displayed. Select the plan name you wish to request a switch for and click 'Continue'.

- > To submit your switch:
  - 1. Use the check boxes to select the assets you wish to sell then click 'Continue'.
  - 2. Choose whether to sell a percentage or cash amount in the 'Sell Method', then type an appropriate value in the box. Repeat for each asset you wish to sell, then click 'Continue'.
  - 3. Select the provider of the asset you wish to buy under 'Provider Name', the name of the asset required under 'Asset Name' and then the percentage or amount you wish to buy under 'Buy Option' and click 'Add to Buy'.
  - 4. If you wish to select more than one asset to purchase then repeat the process. Please note that percentages must add up to 100% or to the amount of the value sold.
  - 5. If you want to delete a row, click on 'Delete' next to the investment name you wish to remove.
  - 6. Once you are satisfied with your selection click 'Continue'.
- You will be taken to a confirmation screen; if you are happy with your selection click on 'Continue' and you will then be taken to an acknowledgement screen. >
- > You need to click in the 'Yes' radio button to accept the acknowledgement and then the 'Finish' button.

#### Submit Switch

| Participant Name : Demonstrat | ion D, Merr                                 | ber BD10D Company Name : BD Demonst | ration Company 10              |                                |                     |                              |                 |                   |        |                |
|-------------------------------|---------------------------------------------|-------------------------------------|--------------------------------|--------------------------------|---------------------|------------------------------|-----------------|-------------------|--------|----------------|
| Submit Switch - Step 4 of 6   |                                             |                                     |                                |                                |                     |                              |                 |                   |        |                |
| 1. Select Plan                | Plan N                                      | me EFRBS BD10                       |                                |                                |                     |                              |                 |                   |        |                |
| 2. Investment Details         | You ar                                      | e selling                           |                                |                                |                     |                              |                 |                   |        |                |
| 3. Enter Sell Details         | Displaying 1 to 1 of 1 Asset Sell           |                                     |                                |                                |                     |                              |                 |                   |        |                |
| 4. Enter Buy Details          | ł                                           | nvestment Name                      |                                | Provider Name                  | Investment Currency | Value in Investment Currency | Rem it Currency | Amount/Percentage | BuyAmo | unt/Percentage |
| 5. Confirmation               | <u> </u>                                    |                                     |                                | Pimco                          | GBP                 | 83,052.51                    |                 | 100.00%           |        | 100.00%        |
| 6. Adknowledgement            | You are                                     | buying                              |                                |                                |                     |                              |                 |                   |        |                |
|                               | Indiantian Required Ende                    |                                     |                                |                                |                     |                              |                 |                   |        |                |
|                               | • Pr                                        | ovider Name:                        | Select Provider-               |                                |                     |                              |                 | ~                 |        |                |
|                               | • As                                        | set Name:                           |                                |                                |                     |                              |                 | ~                 |        |                |
|                               | • Br                                        | w Ontions:                          | Percent                        | v.•                            |                     |                              |                 |                   |        |                |
|                               |                                             | j opuona.                           | 1 Orden                        |                                |                     |                              |                 |                   | LAUAD  |                |
|                               |                                             |                                     |                                |                                |                     |                              |                 |                   | NULLOS | 9              |
|                               | Dis pla                                     | ying 1 to 2 of 2 Asset Buy          |                                |                                |                     |                              |                 |                   |        |                |
|                               |                                             | Asset Name                          |                                |                                | Pr                  | ovider Nam e                 |                 | Amount/Percentage |        |                |
|                               | BLACKROCK AM (IE) ICS USD LQDTY PREMIER ACC |                                     | BlackRock Cash Selection Funds |                                |                     |                              | 50.00           | <u>Delete</u>     |        |                |
|                               | EMIRATES NED FUND GLOBAL SUKUK AUSD ACC     |                                     |                                | Emirates NBD Asset Managmt Ltd |                     |                              | 50.00           | <u>Delete</u>     |        |                |
|                               |                                             |                                     |                                |                                |                     |                              |                 |                   |        |                |
|                               | Previo                                      | us Continue                         |                                |                                |                     |                              |                 |                   |        | Cancel         |

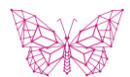

# PERSONAL INFORMATION

## CHANGING YOUR PERSONAL DETAILS

To change your personal information click on the 'Personal Details' menu.

#### USING THE SCREEN

- > You will see the current personal information we hold for you.
- To ensure that we can maintain our high level of service please > ensure that you add any missing information and remember to update the information if your circumstances change.
- To update the information click the 'Edit' button at the bottom of > the screen. Once you are happy with the information you have entered click on 'Continue'. You will then see a confirmation screen with your updated personal information.
- Click 'Finish' to accept this information or 'Previous' to return to > the input screen to make amendments.
- Please note that, for some plans, you are unable to update your > personal information online and must contact the ES Online helpdesk.

| Personal Details             |                                                                                                    |                     |                                                                                                    |                                                             |  |  |  |  |  |  |  |  |
|------------------------------|----------------------------------------------------------------------------------------------------|---------------------|----------------------------------------------------------------------------------------------------|-------------------------------------------------------------|--|--|--|--|--|--|--|--|
| Personal Details - Step 1 of | 5                                                                                                    |                     |                                                                                                    |                                                             |  |  |  |  |  |  |  |  |
|                              | -<br>Please note any details input will not be saved unless you confirm the changes on the confirmation page by clicking                                                                                                    |                     |                                                                                                    |                                                             |  |  |  |  |  |  |  |  |
| 1. General Details           | Preservice any deams input tim not be served unless you commit the Changes on the Committation page by Clocking<br>Triady.                                                                                                    |                     |                                                                                                    |                                                             |  |  |  |  |  |  |  |  |
| 2. Corporate Information     | - Indicates a Required Field                                                                                                    |                     |                                                                                                    |                                                             |  |  |  |  |  |  |  |  |
| 3. Bank Details              | ** - / ary of the address details are present, these helds are mandatory  ** - / ary of the address details are present, these helds are mandatory  ** - / are under the address details are present, these helds are mandatory |                     |                                                                                                    |                                                             |  |  |  |  |  |  |  |  |
| 4. Spouse Details            | Ny Details                                                                                                    |                     |                                                                                                    |                                                             |  |  |  |  |  |  |  |  |
| 5. Confirmation              | • Title: OMr. OMrs. @Miss. ODr. O                                                                                                    | Others              |                                                                                                    |                                                             |  |  |  |  |  |  |  |  |
|                              | First Name:                                                                                                    | Member BD10E        | Sumame:                                                                                                    | Demonstration                                               |  |  |  |  |  |  |  |  |
|                              | Date of Birth:                                                                                                    | 28/09/2000          | JTC ID:                                                                                                    | 815446                                                      |  |  |  |  |  |  |  |  |
|                              | Nationality Details                                                                                                    |                     |                                                                                                    |                                                             |  |  |  |  |  |  |  |  |
|                              | Nationality :                                                                                                    | lrish 🗸             |                                                                                                    |                                                             |  |  |  |  |  |  |  |  |
|                              |                                                                                                    |                     |                                                                                                    |                                                             |  |  |  |  |  |  |  |  |
|                              | Personal Contact Details (Send Correspondence                                                                                                    | e to   Home  Work)  | nges on the continuation page by cicking           Sursame:         Demonstration           JC 0:         31546           V         State             Nick Address         Company Name:         Demonstration           Address Line1         Mick Address Line 1         Address Line 2           Address Line2         Wick Address Line 1         Address Line 2           Address Line2         Wick Address Line 1         Town:           ConstryState:         Wick Address Line 1         Town:           ConstryState:         Wick Address Line 2         Address Line 2           Address Line2         Wick Address Line 1         Town:         Wick Address Line 1           ConstryState:         Wick Address Line 2         ConstryState:         Wick Address Line 3           Onter First Hitter         ConstryState:         Wick Address Line 3         Town:           ContryState:         Contry Town:         Distry Control 4         Distry Control 4         Distry Control 4           Mathematical Contry First Hitter         Control 7         Control 7         Distry Control 4         Distry Control 4         Distry Control 4           Mathematical Control 7         Control 7         Control 7         Distry Control 4         Distry Control 4         Distry Control 4           Mathematical |                                                             |  |  |  |  |  |  |  |  |
|                              | Home Address                                                                                                    |                     | Work Address                                                                                                    |                                                             |  |  |  |  |  |  |  |  |
|                              |                                                                                                    |                     | Company Name:                                                                                                    | BD Demonstration Compa                                      |  |  |  |  |  |  |  |  |
|                              | *** Address Line1:                                                                                                    | Address Line 1      | Address Line1:                                                                                                    | Work Address Line 1                                         |  |  |  |  |  |  |  |  |
|                              | Address Line2:                                                                                                    | Address Line 2      | Address Line2:                                                                                                    | Work Address Line 2                                         |  |  |  |  |  |  |  |  |
|                              | Address Line3:                                                                                                    | Address Line 3      | Address Line3:                                                                                                    | Work Address Line 3                                         |  |  |  |  |  |  |  |  |
|                              | *** Town:                                                                                                    | Address Town        | Town:                                                                                                    | Work Address Town                                           |  |  |  |  |  |  |  |  |
|                              | County/State:                                                                                                    | Address County      | County/State:                                                                                                    | Work Address County                                         |  |  |  |  |  |  |  |  |
|                              | Post Code:                                                                                                    | AB12 3CD            | Post Code:                                                                                                    | AB12 3CD                                                    |  |  |  |  |  |  |  |  |
|                              | *** Country:                                                                                                    | United Kingdom      | Country:                                                                                                    | United Kingdom 🗸                                            |  |  |  |  |  |  |  |  |
|                              | Contact Telephone No:                                                                                                    | 123456789           | Contact Telephone No:                                                                                                    |                                                             |  |  |  |  |  |  |  |  |
|                              | Contact Fax No:                                                                                                    | 123456789           | Contact Fax No:                                                                                                    |                                                             |  |  |  |  |  |  |  |  |
|                              | Contact Email Address:                                                                                                    | iain.weston@rbc.com | Contact Email Address:                                                                                                    | iain.weston@rbc.com                                         |  |  |  |  |  |  |  |  |
|                              |                                                                                                    |                     |                                                                                                    |                                                             |  |  |  |  |  |  |  |  |
|                              |                                                                                                    |                     |                                                                                                    |                                                             |  |  |  |  |  |  |  |  |
|                              | Continue                                                                                                    |                     |                                                                                                    | Cancel                                                      |  |  |  |  |  |  |  |  |
|                              |                                                                                                    |                     |                                                                                                    |                                                             |  |  |  |  |  |  |  |  |
| Group                        |                                                                                                    |                     |                                                                                                    | Page produced: Mar 30, 2021 20:08 GMT, Version: 2021.3.29.2 |  |  |  |  |  |  |  |  |
|                              |                                                                                                    |                     |                                                                                                    | 🔍 100% 👻                                                    |  |  |  |  |  |  |  |  |

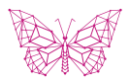

# PERSONAL INFORMATION

### EXPRESSION OF WISHES

To ensure that your beneficiaries are looked after in the event of your death, where applicable, you should ensure that you have communicated their details to us via the 'Expression of Wishes' menu option.

#### USING THE SCREEN

A list of plans for which you are able to submit an 'Expression of Wishes' election will be shown with a status to show if an election has already been made. To view a previously saved election click on the plan name.

- > To submit a new Expression of Wishes election or to update existing details:
- Tick the checkbox(s) of the plan(s) you wish to update. 1.
- 2. Click 'Add / Edit'.
- Populate the contact details of the elected beneficiary in the 3. fields provided along with confirmation of the proportion of your benefit that you would like them to receive.
- Once all details have been populated click '+ Add New'. 4.
- Repeat this step for all elected beneficiaries until the sum of all 5. Proportion of Benefits is equal to 100% and click Continue.

| Expression | of Wishes |
|------------|-----------|
|------------|-----------|

| Set Expression Of Wish - St | ep 1 of 3                                  |                               |                                 |                                |       |    |  |  |  |  |  |  |  |  |
|-----------------------------|--------------------------------------------|-------------------------------|---------------------------------|--------------------------------|-------|----|--|--|--|--|--|--|--|--|
| 1. Set Expression Of        | Plan Name Demonstration Rel                | tirement Plan – Employee      |                                 |                                |       |    |  |  |  |  |  |  |  |  |
| Wish                        | Please note any details input wil          | I not be saved unless you con | firm the changes on the confirm | ation page by clicking finish: |       | _  |  |  |  |  |  |  |  |  |
| 2. Confirmation             | Beneficiary Details                        |                               |                                 |                                |       |    |  |  |  |  |  |  |  |  |
| 3. Acknowledgement          | * Title                                    |                               | * Address Line1                 |                                |       |    |  |  |  |  |  |  |  |  |
|                             | * First Name                               |                               | Address Line2                   |                                |       |    |  |  |  |  |  |  |  |  |
|                             | * Surname                                  |                               | * Town                          |                                |       |    |  |  |  |  |  |  |  |  |
|                             | * Relationship                             |                               | County/State                    |                                |       |    |  |  |  |  |  |  |  |  |
|                             | * Date of Birth                            |                               | Post Code                       |                                |       |    |  |  |  |  |  |  |  |  |
|                             | Telephone Number                           |                               | * Country                       | Select a Country V             |       |    |  |  |  |  |  |  |  |  |
|                             | Email Address                              |                               | * Proportion of Benefit         |                                |       |    |  |  |  |  |  |  |  |  |
|                             |                                            |                               |                                 | + Add New                      |       |    |  |  |  |  |  |  |  |  |
|                             |                                            |                               |                                 |                                |       |    |  |  |  |  |  |  |  |  |
|                             | * - Indicates a Required Field<br>Continue |                               |                                 |                                | Cance | el |  |  |  |  |  |  |  |  |
|                             |                                            |                               |                                 |                                |       |    |  |  |  |  |  |  |  |  |

- A confirmation screen will be shown; if you are happy with your selection click on 'Continue' to be taken to an acknowledgement screen. >
- > You need to click in the 'Yes' radio button to accept the acknowledgement and then the Finish' button. Please note that payment of benefits on your death may be restricted by the plan deed and / or subject to trustee discretion.

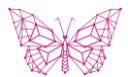

# ONLINE TOOLS

### INVESTMENT INFORMATION

To view detailed information on the investment options available in your plan(s) click on the 'Investment Information' menu. If you are in more than one plan you may need to then select the specific plan for which you would like to see this information.

#### USING THE SCREEN

The investment information screen shows you all the investment options that are available on the plan selected.

- If the list is too long you may use the various drop down selectors and slide bars to narrow the list down. For example by clicking on the 'Asset Class' down arrow and selecting equity this will reduce the list to only show equity funds.
- Once you have the list in the required view you can then look at the relevant information. The data available is displayed on different tabs covering the following groups:
  - > Price information
  - > High level fund information
  - > Performance information
  - > Risk & ratings information
  - > Fund charges
  - > Research information

| Fund Name or                                                    | Fund Identifiers         | S              | earch Clear        | ]                 |            |                  |                |                |             |             |            |          |      |            |    |      |
|-----------------------------------------------------------------|--------------------------|----------------|--------------------|-------------------|------------|------------------|----------------|----------------|-------------|-------------|------------|----------|------|------------|----|------|
| Asset Class Sector                                              |                          | Manager<br>All |                    |                   | ~          | FE Cr            | own Rating     |                |             |             |            |          |      |            |    |      |
| FE Risk Sco                                                     | re 0 - 300+              | AM             | AMC 0% - 2.5+%     |                   |            | Yie              | Yield 0% - 5+% |                |             | •           |            |          |      |            |    |      |
| Price                                                           | Fund Info Perfo          | ormance (%)    | Discrete Perf. (%) | Calendar F<br>(%) | Perf.      | Ratios ar        | nd Risk        | Rati           | ings        | Charges     |            | Research |      |            |    |      |
| Show 25 V                                                       | Display 1 - 25 (of 26)   |                |                    |                   |            |                  |                |                |             |             |            |          |      | Prev       | 12 | Next |
| Name                                                            |                          |                |                    | Price             |            | Price Date Curre |                | Currency       | cy Change   |             | Change (%) | Yield    | Info |            |    |      |
| BlackRock GF Global Allocation D2 USD                           |                          |                |                    |                   | \$67.02    |                  | 30/01/2020 US  |                | USD         | SD -\$0.29  |            | -0.43    | 0.00 | ۵          | ជា | 1    |
| BlackRock GF Glob                                               | bal Dynamic Equity D2 US | D              |                    |                   | \$24.67    |                  | 30/0           | 30/01/2020 USE |             | USD -\$0.22 |            | -0.88    | -    |            | á  | 7    |
| BlackRock ICS Sterling Liquidity Core Acc                       |                          |                |                    | £1                | 169.34 30/ |                  | /2020          | 2020 GBP       |             | .00         | +0.00      | 0.62     |      | ផ          | 1  |      |
| BlackRock ICS US Dollar Liquidity Core Acc                      |                          |                |                    | \$152.55          |            | 30/01/2020 US    |                | USD            | USD +\$0.01 |             | +0.00      | 1.70     | B    | ái         | 7  |      |
| BlackRock SF Managed Index Portfolios - Defensive D5 Hedged USD |                          |                |                    | \$1               | 21.22      | 30/0             | /2020          | USD            | -\$0.       | 26          | -0.21      | -        | Ð    | ái         | 72 |      |
| BlackRock SF Managed Index Portfolios - Moderate D5 Hedged USD  |                          |                |                    | \$1               | 35.33      | 30/0             | /2020          | USD            | -\$0.       | 79          | -0.58      | -        |      | <b>6</b> 1 | 7  |      |
| Comgest Growth Emerging Markets I Acc USD                       |                          |                |                    | \$4               | 43.21      | 29/0             | /2020          | USD            | -\$0.       | 05          | -0.12      | -        |      | ជា         | 7  |      |
| Fidelity America Y Acc USD                                      |                          |                |                    | \$2               | 21.78      | 30/0             | /2020          | USD            | -\$0.       | 21          | -0.96      | 0.00     | Ð    | ជា         | 1  |      |
| Fidelity Global Bond Y Acc USD                                  |                          |                |                    | \$1               | 11.21      | 30/0             | /2020          | USD            | +\$0        | .03         | +0.27      | 1.48     |      | -          | -  |      |
| Instl Cash Series Instl Eur Liquidty EUR Acc                    |                          |                |                    | e                 | 0.00       | 31/13            | 2/2018         | EUR            | +€0         | .00         | 0.00       | -        | -    | -          | -  |      |
|                                                                 |                          |                |                    |                   |            |                  |                |                |             |             |            |          |      |            |    |      |

> From any of these screens you can access detailed fund fact sheets by clicking on the icons in the 'Info' column. If you click on the icon it will launch a charting tool where you can compare one fund's performance with another's over time.

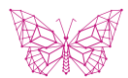

# ONLINE TOOLS

### RETIREMENT MODELLER

The Retirement Modeller is an integrated tool which enables you to project future retirement income and assess your attitude to risk. It comprises two integrated parts: the **Risk Questionnaire** and the **Retirement Planner**. To access the tool click on the Retirement Modeller menu.

#### USING THE SCREEN

You will be asked to select the plan(s) for which you wish to include the assets in the modelling process. You will also be asked to select the currency in which you want to use the tool. The available currencies are USD, GBP and EUR.

On accessing the tool you will be asked for the following information:

- > Date of Birth
- > Gender
  - Salary in selected tool currency. If the tool currency differs from the currency your salary is paid in, you will need to convert the value to the currency shown on screen.

Within the tool, on the Pensions & Investments tab you can elect to change variables such as:

- > Retirement age
  - > Monthly Contribution Percentage inclusive of all employer, employee and voluntary contributions
- > Investment Style
- > Salary
- > Additional Pensions and Investments not held with RBC

Forecast explained Create summary report Pensions & Investments Retirement Options Salary Lump Sum Forecast at 65 My pension at age 65 \$755.55 Retirement age 65 ĬĬ C600.0 ( C500.000 5400.05 0 Plan(s) value £ 125,000 6300,00 0 \$205.00 \$100.00 Monthly contribution 3.0 % (E50) Weak return Average return Strong return (1) 100% lump £49.600 £165.000 £590.000 Sauth Investment style ( The forecast is adjusted for inflation so you can view the values as if it were money received today. 3 - Moderate Use the risk questionnaire if you're unsure Show asset class mix Charge 0.00 % Add another pension or investmen

Click on the 'Retirement Options' tab to view the projected value of your savings as a 100% lump sum, or set a target annual income. Note that not all the options displayed may be available under your plan rules.

The bar chart on the right hand side of the tool displays 3 projected outcomes for your savings based on a weak, average or strong return on your investments. Amending any of the variables within the tool will update the projected results of the model in real time.

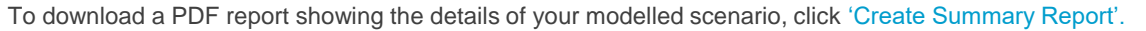

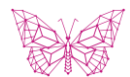

## ONLINE TOOLS

### RETIREMENT MODELLER continued

To calculate your personal attitude to investment risk click on the 'Risk Questionnaire' hyperlink on the Investment style section of the 'Pensions & Investments' tab.

The Risk Questionnaire comprises a set of questions on your attitude to risk, and indicates your investment risk appetite as well as a suggested asset class mix which can assist you with selecting your Investment Preferences. Details of the funds available on your plan, together with fact sheets, performance data and charting tools, are shown in the Investment Information section.

#### USING THE SCREEN

- You will be presented with a number of statements in response to which you select the answer you feel is most appropriate for you. These answers will provide you with your suggested personal Investment Style based on the answers given by you in the tool, which will be displayed after you answer the final statement.
- > The Investment Style will also include a suggested asset mix, which can be used within the Retirement Modeller tool itself, as well as in conjunction with the Investment Information section data for your plan(s) to assist you with selecting Investment Preferences or to assist with switching to re align your portfolio allocation in cees Online, should your plan allow them.
- > Details of the suggested asset mix can also be downloaded via the 'Create Summary Report'.

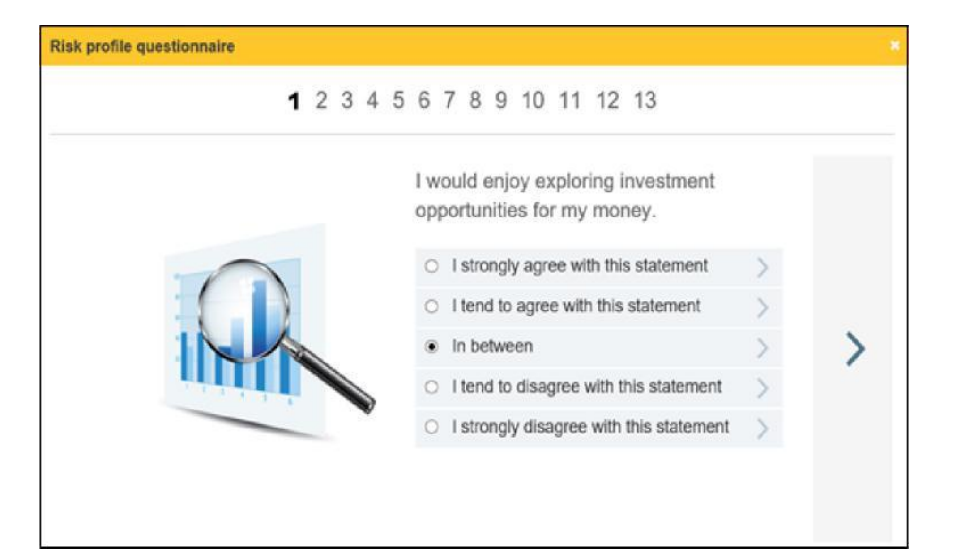

# OTHER OPTIONS

There are a number of other options which can be accessed while logged into the website.

### > 'SWITCH HISTORY'

This option displays all switches that have been submitted via ES Online.

### > 'MY CHOICES'

This enables you to access a workflow task that has been setup specifically for your plan(s).

### > 'MANAGE MY LOG-IN

This enables you to change your password and memorable questions which are used to access the website.

### > 'REPORTS'

This enables you to access your annual online statement.

### > 'USEFUL INFORMATION'

You may also see a number of other options under this menu grouping which have been created specifically for your plan(s).

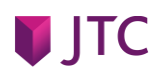

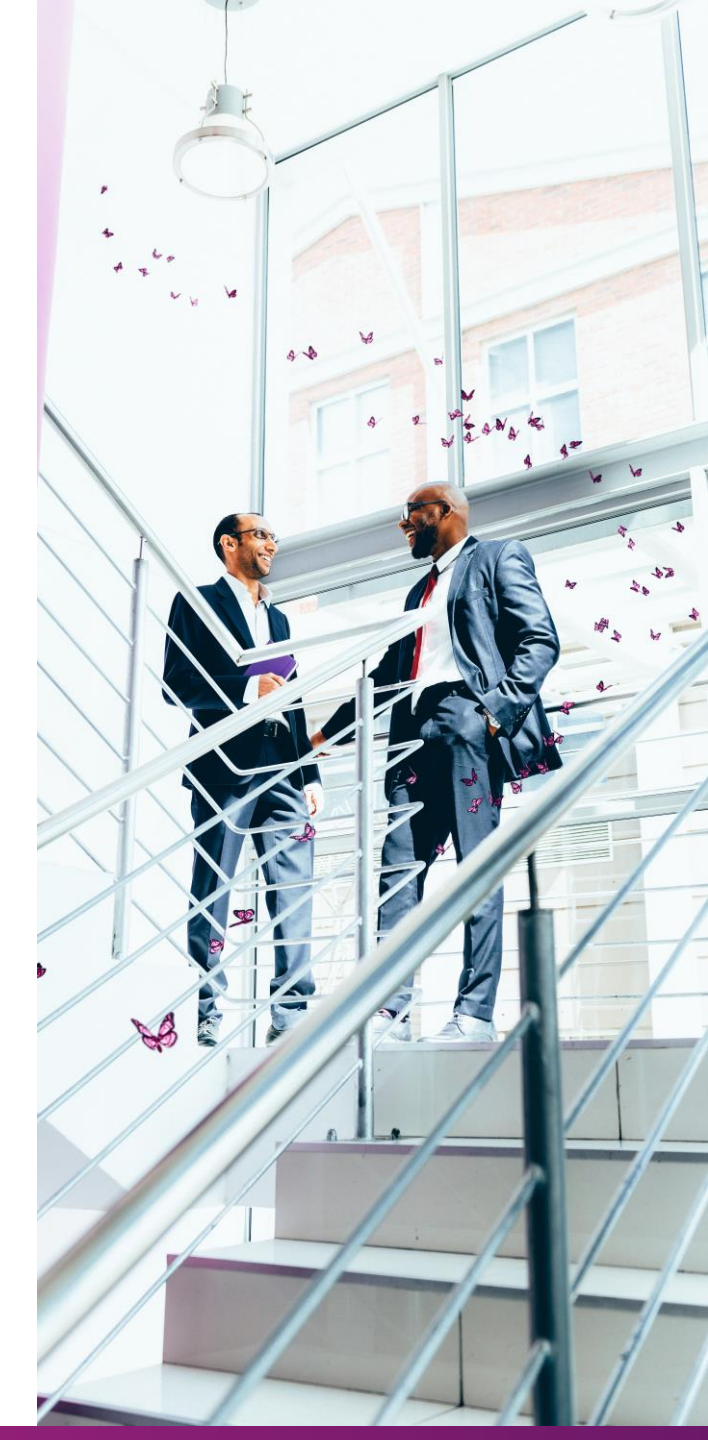

# CONTACT US

If you experience any problems or require any assistance in using the website please contact us. Our Communications Team are available between 08:00 and 17:00 UK time on business days, on: +44 (0) 1534 702 999

Alternatively, you can email any queries to:

eshelp@jtcgroup.com

**J**TC

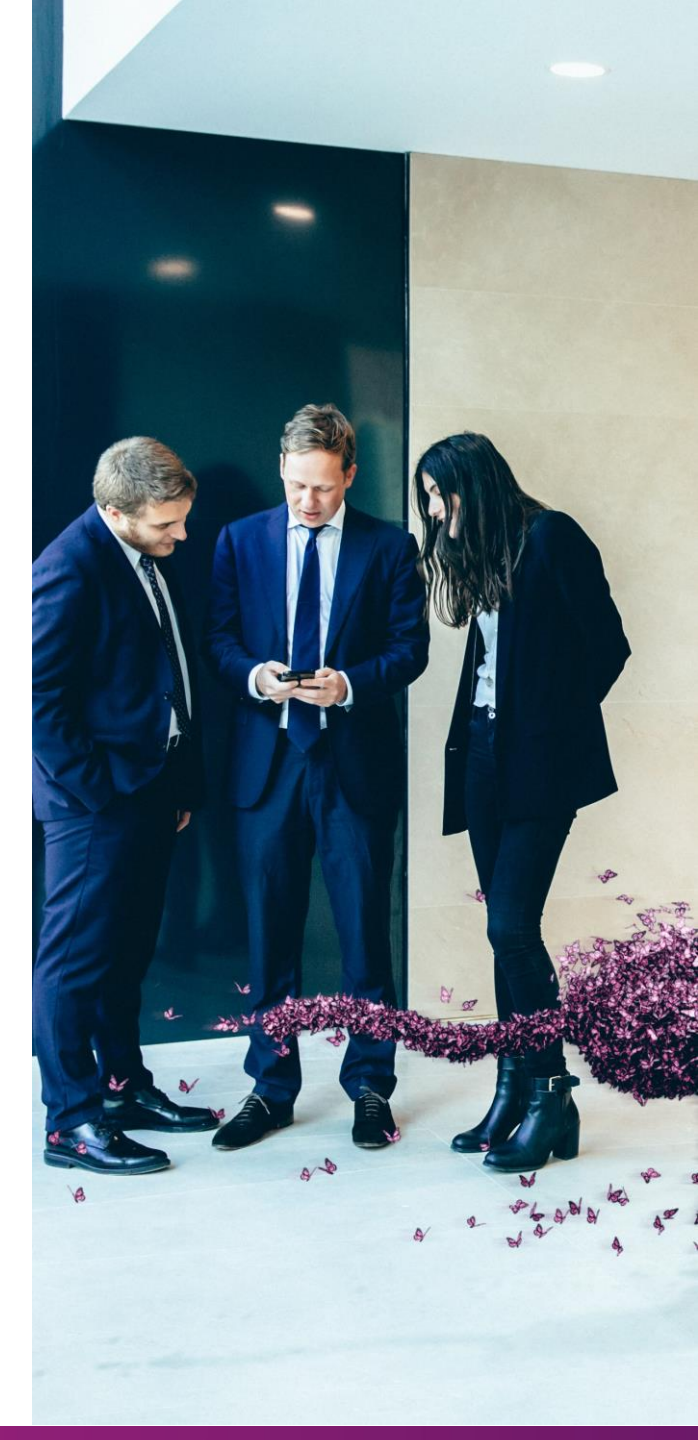

### REGULATION AND TERMS OF BUSINESS

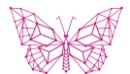

JTC Employer Solutions Limited is regulated by the Jersey Financial Services Commission. Registered office 28 Esplanade, St Helier, Jersey, JE2 3QA, Channel Islands, registered company number 65008 and is also registered as a UK branch at 19 Canning Street, Edinburgh, EH3 8EG, UK establishment no. BR019198. JTC Employer Solutions (Guernsey) Limited is licensed by the Guernsey Financial Services Commission for the provision of fiduciary services. Registered office: Ground Floor, Dorey Court, Admiral Park, St Peter Port, Guernsey GY1 2HT, Channel Island, registered company number 34375.

Full regulatory and corporate details of JTC Employer Solutions Limited and its subsidiaries, together with all regulated entities within JTC Group, can be found at <a href="https://www.itcgroup.com/legal-and-regulatory/">https://www.itcgroup.com/legal-and-regulatory/</a>

Terms and conditions are updated from time to time and can be found at www.jtcgroup.com/ES-terms

### J T C G R O U P . C O M

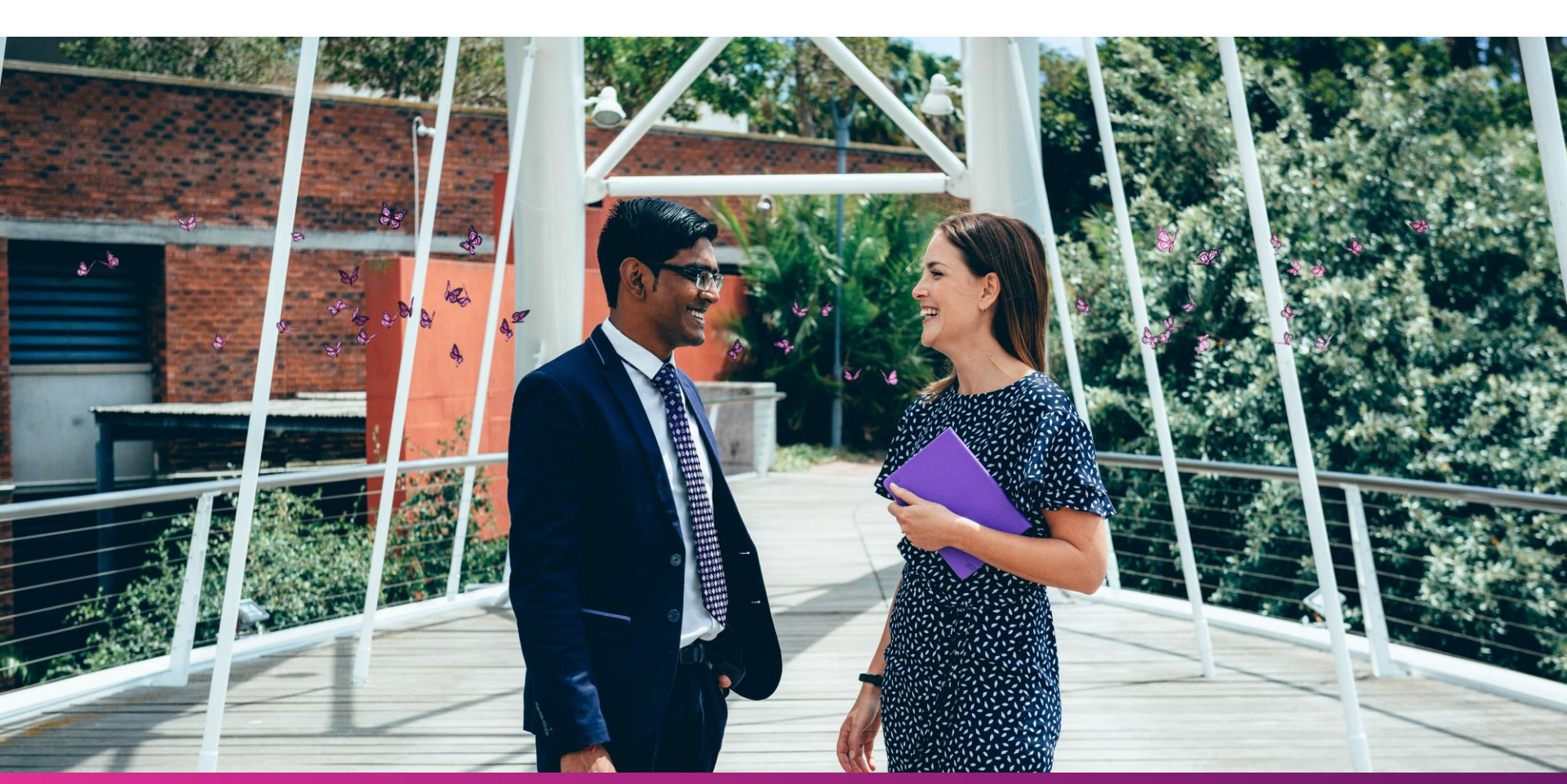